#### ×

## Pesquisar Operação

Esta opção do sistema permite pesquisar as operações cadastradas na base de dados da empresa.

Seu acesso em diversas funcionalidades se dá por meio do botão 🏝. Por exemplo, AQUI.

Quando for acionada por outra tela de pesquisa, é visualizada com o botão **Nova Pesquisa** depois de efetuada a busca. Quando for acionada por uma tela do tipo filtro, o resultado da pesquisa apresenta, também, os usuários inativos. Neste caso, os itens inativos serão apresentados na cor vermelha.

# Informamos que os dados exibidos nas telas a seguir são fictícios e não retratam informações de clientes.

| Pesquisar C            | peração                          |   |
|------------------------|----------------------------------|---|
| Preencha os cam        | pos para pesquisar uma operação: |   |
| Código da<br>Operação: | (Somente número)                 |   |
| Nome da<br>Operacao:   |                                  |   |
| Tipo da<br>Operação:   | <b>T</b>                         |   |
| Funcionalidade:        |                                  |   |
|                        |                                  | Ø |
| Pesquisar              |                                  |   |

Agora, informe os campos que julgar necessários e clique em <u>Pesquisar</u>. Feito isso, o sistema efetua a pesquisa com base nos parâmetros informados. Para detalhes sobre o preenchimento dos campos clique **AQUI**.

# Tela de Sucesso

| Código | Descrição da Operacão                            | Argumento da<br>Pesquisa | Tipo da Operacão | Funcionalidade                                 |
|--------|--------------------------------------------------|--------------------------|------------------|------------------------------------------------|
| 289    | Adicionar Inserir Imovel Cliente                 |                          | ADICIONAR        | Inserir Imovel Client                          |
| 308    | Estabelecer Vinculo                              | 0                        | ADICIONAR        | Estabelecer Vincul                             |
| 329    | Adicionar Criterio de Cobranca da Rota           |                          | ADICIONAR        | Adicionar Criterio o<br>Cobranca da Rota       |
| 347    | Adicionar Solicitacao Especificacao Tipo Servico |                          | ADICIONAR        | Adicionar<br>Especificacao Tipo<br>Solicitacao |
| 354    | Adicionar Telefone para RA                       |                          | ADICIONAR        | Adicionar Telefon<br>para RA                   |
| 375    | Adicionar Atualizar Imovel Cliente               |                          | ADICIONAR        | Atualizar Imovel<br>Cliente                    |
| 388    | Adicionar Cliente Economia                       |                          | ADICIONAR        | Adicionar Econom                               |
| 390    | Remover Cliente Economia                         |                          | ADICIONAR        | Adicionar Econom                               |
| 394    | Adicionar Categoria Conta                        |                          | ADICIONAR        | Adicionar Categor<br>Conta                     |
| 395    | Adicionar Debito Cobrado Conta                   |                          | ADICIONAR        | Adicionar Debito<br>Cobrado Conta              |

A tela de sucesso corresponde a uma tabela com a relação das operações encontradas na base de dados, de acordo com os parâmetros de pesquisa informados. A relação vem classificada pelo **Código** da operação. A **Descrição da Operação** é apresentada no formato *link*. Clique sobre o *link*, que o sistema fecha a tela de pesquisa e retorna para a tela que originou a chamada.

Caso não tenha encontrado a operação desejada, clique em **Nova Pesquisa** e retorne à tela inicial para informar um novo conjunto de parâmetros. Quando a quantidade de operações encontradas ultrapassar 10 (dez) registros, o sistema monta um mecanismo de paginação no rodapé da página. Serão geradas tantas páginas, quantas forem necessárias, considerando o limite de 10 (dez) registros por página.

### **Preenchimento dos Campos**

| Campo              | Orientações para Preenchimento                                                                                                    |
|--------------------|----------------------------------------------------------------------------------------------------|
| Código da Operação | Informe o código da operação com até quatro dígitos.                                                                                                    |
| Nome da Operação   | Informe por extenso o nome da operação.                                                                                                    |
| Tipo da Operação   | Selecione o tipo da operação, da lista disponibilizada pelo sistema.                                                                                                    |
| Funcionalidade     | Informe o código da funcionalidade com até quatro dígitos e tecle <b>Enter</b> ou clique no botão R, que fica ao lado do campo. É apresentada uma tela de <i>popup</i> , onde é possível pesquisar a funcionalidade cadastrada no sistema <b>AQUI</b> . Após a informação do código ou de sua seleção na tela de pesquisa, o sistema apresenta a descrição da operação no campo correspondente. Caso deseje limpar o campo, clique no botão S |

# Funcionalidade dos Botões

| Botão         | Descrição da Funcionalidade                                                                                                    |
|---------------|----------------------------------------------------------------------------------------------------|
| R             | Este botão permite consultar um dado na base de dados.                                                                                                    |
| 8             | Este botão apaga o conteúdo do campo em exibição.                                                                                                    |
| Limpar        | Este botão efetua a limpeza dos campos da tela.                                                                                                    |
| Pesquisar     | Este botão dispara a operação de pesquisa. Informe, pelo menos, um parâmetro de pesquisa.                                                                         |
| Nova Pesquisa | Ao clicar neste botão, o sistema retorna à funcionalidade <b>Pesquisar Permissão</b><br><b>Especial</b> , para que seja informado um novo conjunto de parâmetros. |

#### Referências

#### Pesquisar Operação

#### **Termos Principais**

Usuário

#### Segurança

Clique aqui para retornar ao Menu Principal do GSAN

×

From: https://www.gsan.com.br/ - Base de Conhecimento de Gestão Comercial de Saneamento

Permanent link: https://www.gsan.com.br/doku.php?id=ajuda:pesquisar\_operacao

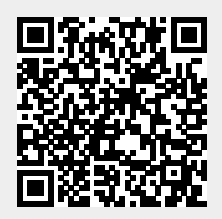

Last update: 11/07/2018 13:59